学校給食管理システムV9 最新プログラム取込手順

給食システムの最新プログラムを、下記の場所に保存します。
※最新プログラムは解凍せず、圧縮ファイル(ZIP形式)のまま保存します。

| 📙   🛃 📙 🖛   UPD                                                                             |                                        |                |
|---------------------------------------------------------------------------------------------|----------------------------------------|----------------|
| ファイル ホーム 共有                                                                                 | 表示                                     |                |
| $\leftarrow$ $\rightarrow$ $\checkmark$ $\uparrow$ $\square$ $\rightarrow$ PC $\rightarrow$ | ローカル ディスク (C:) > ITS > QNETSKYV9 > UPD | ~ <sup>™</sup> |
| 者 クイック アクセス                                                                                 |                                        |                |
| 🔜 デスクトップ 🛛 🖈                                                                                |                                        |                |
| 👆 ダウンロード 🛛 🖈                                                                                | skyvupd                                |                |

保存場所:Cドライブ → ITS → QNETSKYV9 → UPD フォルダ内

2) 給食システムを起動します。

プログラムの入替確認メッセージが表示されたら、「OK」を選択します。

| Menu                     | × |  |  |  |  |  |  |  |
|--------------------------|---|--|--|--|--|--|--|--|
| ? プログラムの入替を行います。よろしいですか? |   |  |  |  |  |  |  |  |
| OK キャンセル                 | , |  |  |  |  |  |  |  |

3) プログラムの入替が終了するまで、しばらくお待ちください。

| 終」ノ | くッセー | -ンか表示 | されたら、 | IOK | を選択しま | : 9 o |
|-----|------|-------|-------|-----|-------|-------|
|     |      |       |       |     |       |       |

| Menu >                    | < |
|---------------------------|---|
| <b>し</b> プログラムの入替が完了しました。 |   |
| OK                        |   |

4) メインメニューが表示されたら、変更されたプログラムをご確認ください。
確認できたら作業終了です。そのままシステムをご利用ください。
※最新プログラムの取り込み終了後、1)で保存したファイルは削除します。
最新プログラムを取り込み直す場合は、1)から作業をやり直してください。